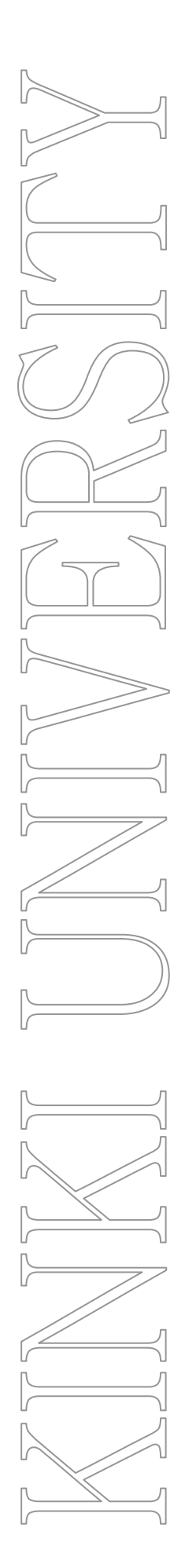

# 近大 Web メールサービスの 「Gmail」移行について

2012月3月31日まで、

「∼@kindai.ac.jp」

r~@msa.kindai.ac.jp」

<sup>¬</sup>~@msb.kindai.ac.jp」

のアドレスをお使いのみなさま

第2.3版

平成24年7月19日 総合情報システム部(KUDOS)

# 0. 目次

- 1. <u>はじめに</u>
- 2. <u>サービス開始日</u>
- 3. Gmail へのシステム切り替え
- 4. Gmailの受信ボックスについての注意点
- 5. <u>Gmail 利用について</u>
- <u>Winbiffでの移行方法</u>
   <u>6-1.受信メールの移行〈Winbiff〉</u>
   <u>6-2.住所録設定の移行〈Winbiff〉</u>
   <u>6-3.署名設定の移行〈Winbiff〉</u>

## 1. はじめに

近畿大学では、教員、学生向けに新たに近大 Web メールシステムとして「Gmail」を導入することになりました。 近大 Web メールサービスでは、Google が提供する Web メールサービス「Gmail」を利用し、Google Chrome や Internet Explorer、Mozilla Firefox などの Web ブラウザや、携帯電話からメールを送受信することができます。

## Gmail の主な特徴

- 約 25GB ものメール保存容量が使えます
- 強力な迷惑メールフィルタが用意されています
- 必要なメールが、強力な検索機能ですぐに見つかります
- 携帯電話やスマートフォンからも簡単に利用可能です

## 2. サービス開始日

## 2012年4月1日(日)

- 「~@kindai.ac.jp」をお使いの方
   Gmail になってもメールアドレスは変更ありません。
- 「~@msa.kindai.ac.jp」、「~@msb.kindai.ac.jp」をお使いの方
   メールアドレスは「~@kindai.ac.jp」に統一されます。
   ただし、「~@msa.kindai.ac.jp」、「~@msb.kindai.ac.jp」宛てのメールも、これまで通り受信可能です。
- ログイン ID とパスワードは従来通り、KUDOS から発行しているものをご利用いただけます。

## 3. Gmail へのシステム切り替え

- ●「Active! mail」を利用されていた方
   ・旧教育系メールサービス「Active! mail」については、機器の老朽化に伴う故障によりサービス提供を終了 しております。
- 学内パソコン教室の「メールソフト(Winbiff)」を利用されている方
   ・新たなメールを受信することができません。
   また、「メールソフト(Winbiff)」は 2013 年 3 月末で利用終了となります。

## 4. Gmail の受信ボックスについての注意点

近大 Web メールの Gmail 移行をスムーズに行うため、サービス開始に先行して 2011/12/1 より新たに受信したメールを Gmail ヘメール転送を行っています。Gmail ヘログインされた際、過去(2011/12/1 以降)のメールが保存されている状態となっています。

※「Active!mail」でメールを削除されても、Gmail 側に受信されています。

## 5. Gmail 利用について

#### 1.利用方法

Gmail はブラウザから利用可能となりますので、下記ログイン URL よりアクセスしてください。

### ログイン URL:<u>https://mail.kindai.ac.jp</u>

詳細な使い方については「近大 Web メールサービス(Gmail)の使い方」を参照してください。

#### 2.移行にあたっての必要な作業

「Active!mail」および「メールソフト(Winbiff)」で設定されているアドレス帳などは自動的にデータ移行されません。必要に応じて移行を行ってください。

#### 移行内容と期間については、以下の表をご確認ください。

| システム名   | 移行内容                | 2012/4/1           |
|---------|---------------------|--------------------|
|         |                     | <b>~</b> 2013/3/31 |
| Winbiff | <u>6-1.受信メールの移行</u> | 0                  |
|         | 6-2.住所録設定の移行        | 0                  |
|         | <u>6-3.署名設定の移行</u>  | 0                  |

## 6. Winbiff での移行方法

## 6-1.受信メールの移行 〈Winbiff〉

メールソフト(Winbiff)に保存されているメールデータのバックアップ方法を記載いたします。

1.ブラウザを起動し、Gmail(<u>https://mail.kindai.ac.jp</u>)にログインします。

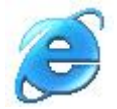

#### 2. [\*・]ー[ 設定 ]をクリックします。

| 新 近畿大学<br>KINKI UNIVERSITY          | · Q                                                                                                    |                    |
|-------------------------------------|----------------------------------------------------------------------------------------------------|--------------------|
| x-1. •                              | □· C その他・ 1~                                                                                                    | 10/10 < > 🗘 -      |
| 作成                                  | 愁質のつば★ [新着源(全ジャンル)] - 社長アンケート 500名材にウオカード1,000円分 - 2日前                                                                                                    | 表示閒陽:<br>/ 標準      |
| 受信トレイ (9)<br>スター付き<br>重要<br>送信済みメール | 新しい受信トレイを試す: クラシック 重要なメールを先請 未続メールを先請 スター付きメールを先請 優先トレイ                                                                                                    | 小<br>暖小            |
|                                     | <ul> <li>☆ Coogle のプライバシーボリシーと利用規約の統一について→このメールが正いく表示されない場合は、こ利用の</li> <li>☆ Coogle 4pps-do-not-rep Google アプリーキャンセルの確認 - ドメイン 信津着様 msa kindai ac jp の Google Apps アカウントをキャンセル</li> </ul> | 一時的に1日デザインルに戻<br>す |
| 「書き<br>- の他                         | 이 ☆ O apps-norepty Two week notice: Google Apps accounts will be automatically transitioned - Dear Google Apps adm                                                                        | 設定<br>テーマ          |
| を先度高<br>戦対応                         | <ul> <li></li></ul>                                                                                                    | ヘルブ<br>2月9日        |
| 展代+                                 | 🛛 🖞 📄 <b>google-apps-do-not-rep Google Apps: ご登録の確認</b> - msa kindal ac jp の Google Apps Team Edition へようこそ、メール アドレスを撮起                                                                   | 2月9日               |

3.[ メール転送と POP/IMAP ]タブの[ IMAP を有効にする ]を選択後、[ 変更を保存 ]をクリックします。

| * 近畿大学                                                                        | ✓ Q                                                                                                    |
|-------------------------------------------------------------------------------|----------------------------------------------------------------------------------------------------|
| メール・                                                                          | 設定                                                                                                    |
| 作成<br>受信トレイ (9)<br>スター付き<br>重要<br>送信済みメール<br>下書さ<br>その他<br>優先度高<br>要対応<br>開く▼ | 全数 ラベル アカウント フィルタ       メール転送と POP/IMAP       ウェブクリッブ 受信トレイ オフライン テーマ         IMAP を使用して彼のウラィアシトやら<br>Nordal acip メールドアクセスします)       マニータス: IMAP 差徴<br>・ IMAP を有効にする<br>・ IMAP を有効にする         IMAP を見効にする       ・ IMAP を見効にする<br>・ IMAP を見効にする         ・ IMAP を見かいてきるします       ・ IMAP を見効にする<br>・ IMAP のメールを削除するようマークを付けた場合:<br>・ 自動目法をオフ - クライアント側でサーバーを更新するのを待機する         ・ ジールをフ・カイブする(デフォルト)       ・ シールをフ・カイブする(デフォルト)         ・ メールをつくたすは消息移動<br>・ メールとやすぐ完全に可能する         ・ IMAP フォルダのシャールの数を都限しない(デフォルト)         ・ IMAP フォルダのウットーンがたっの性物に実際する 「ロの」」 |
|                                                                               | メール クライアントの設定(例: Outlook, Thunderbird, iPhone)<br>設定手順<br>変更を保存 キャンセル                                                                                                    |

4.学内のパソコン教室の Winbiff を起動して、[ ツール(T)]-[ ユーザー設定(E)]をクリックします。

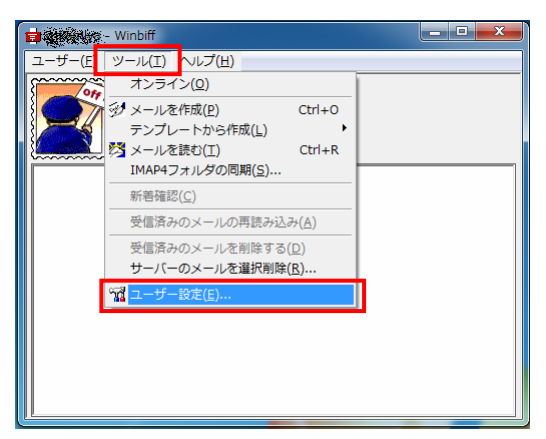

5.ユーザー設定画面より、自身のユーザー名称を選択し、[ プロパティ(P) ]ボタンをクリックします。

|                                         | and the second      |                      |   |
|-----------------------------------------|---------------------|----------------------|---|
| WWWブラウザ                                 | キャッシュ   暗号   Trash( | D整理 迷惑メールフィルタ その     | 他 |
|                                         | 「人   表示   达信   者名   | 5   テンフレート   書式   日林 | 몌 |
| 名称                                      | サーバー種別              | 接続方法                 |   |
| 199 1 1 1 1 1 1 1 1 1 1 1 1 1 1 1 1 1 1 | POP3                | LAN                  |   |
|                                         |                     |                      |   |
|                                         |                     |                      |   |
| <u> 这自力D(A)</u>                         |                     | 上に移動(1) 下に移動(2)      |   |

6.プロパティ画面で[受信]タブをクリックし、以下の項目を設定し、OK ボタンをクリックします。

- ・サーバー名(N):imap.gmail.com
- ・使用するプロトコル(R):IMAP4
- ・ユーザー名(U): Gmail のメールアドレス(~@kindai.ac.jp)
- •SSLを使う(L):有効(チェックを入れる)

| ないないのプロパティ             |                  |
|------------------------|------------------|
| 全般)送信受信接続              | 防法 オプション IMAP    |
| サーバー名( <u>N</u> ):     | imapgmail.com    |
| 使用するプロトコル( <u>R</u> ): | IMAP4            |
| ユーザー名(山):              | Kite Malaiac jp  |
| ▶ 記動時にサーバーと接続す         | する(T)<br>        |
| 間い合わせ間隔(I):            | 10 ÷ 分           |
| 著信時のサウンド( <u>S</u> ):  | 参照(B)            |
| ポート番号(O):              | 993              |
| ISSLを使う(L) - サーバがら     | SLに対応している必要があります |
|                        |                  |
|                        |                  |
|                        |                  |
|                        |                  |
|                        | OK キャンセル ヘルプ     |

7.ユーザー設定画面で[閉じる]ボタンをクリックし、ユーザー設定画面を閉じます。

| ユーザー設定           | ×                                                                                 |
|------------------|-----------------------------------------------------------------------------------|
| WWWブラウザ<br>アカウント | キャッシュ   暗号   Trashの整理   迷惑メールフィルタ   その他  <br>パス   表示   送信   署名   テンブレート   書式   印刷 |
| 名称               | サーバー種別 接続方法<br>IMAP4 LAN                                                          |
|                  |                                                                                   |
|                  |                                                                                   |
|                  |                                                                                   |
|                  |                                                                                   |
| 追加( <u>A</u> )   |                                                                                   |
|                  |                                                                                   |
|                  |                                                                                   |
|                  | BBlaz   key key   key key                                                         |
|                  | 開いる キャンセル ヘルノ                                                                     |

8.受信ボックスに接続するため、[ ツール(T)]-[ オンライン(O)]をクリックします。

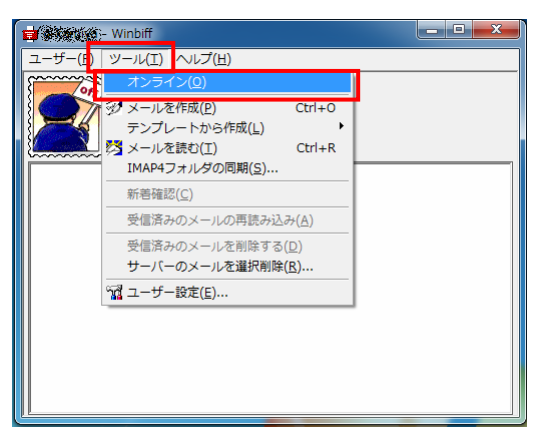

9. パスワード(P)欄に自身のパスワードを入力し、[OK]ボタンをクリックします。

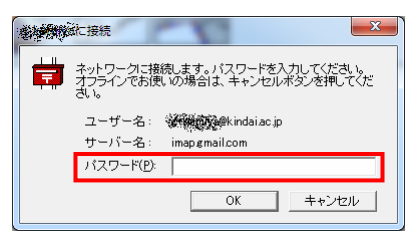

10. 受信ボックスより、[ローカル PC]の[inbox]をダブルクリックします。

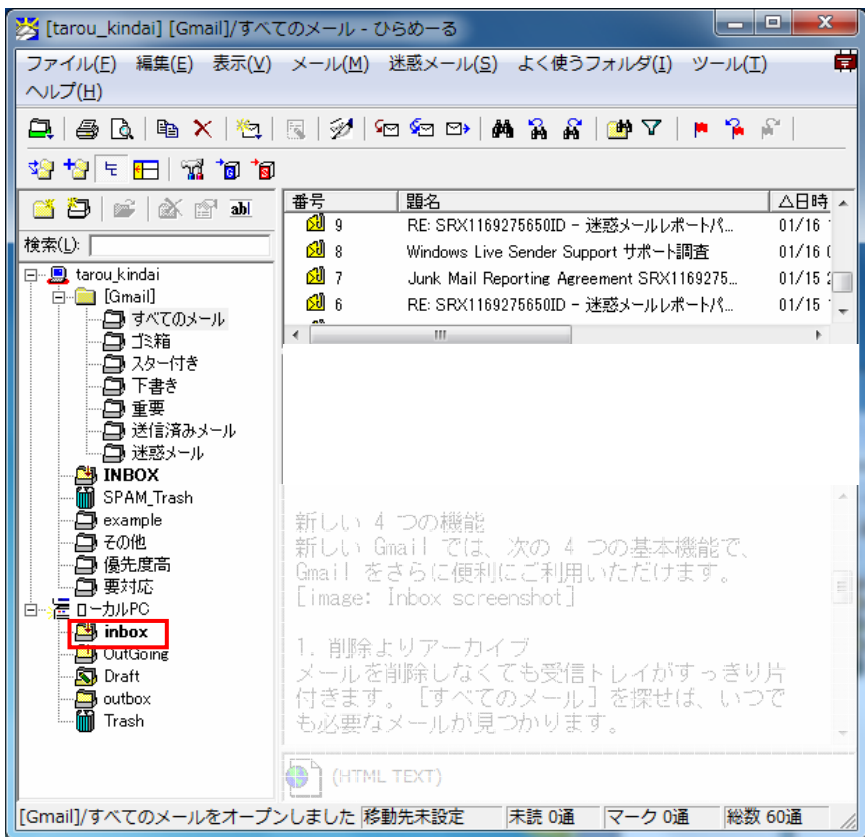

11.バックアップするメールを一覧より選択し、[(自分のアカウント名称)]-[INBOX]にキーボードの「Ctrl」キーを押し ながらドラック&ドロップでメールをコピーします。

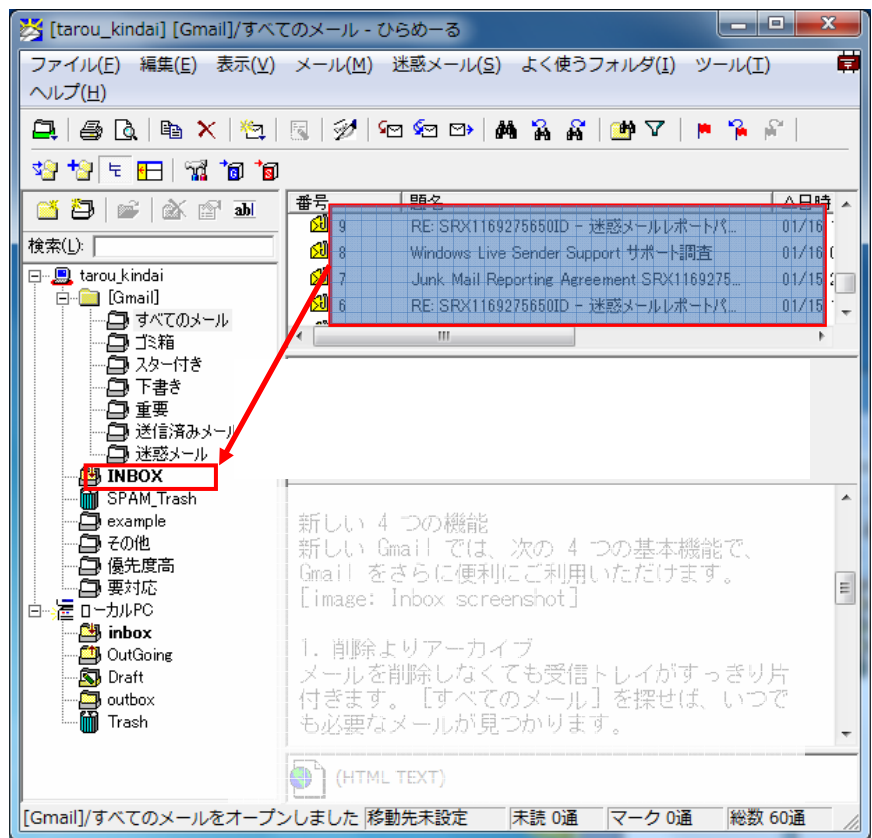

12.Gmail にログインし、Gmail 上の[メール]の[受信トレイ]にて、バックアップしたメールが存在することを確認します。

| 彩 近畿大学      |                                 | ~ Q                                                          |
|-------------|---------------------------------|--------------------------------------------------------------|
| メール・        | □ * C その他 *                     |                                                              |
| 作成          | All About [フルメ] - 葉山庵 Tokyo 大空レ | マストランでナチュラルフレンチ [フレンナ] - 2日前                                 |
| 安信トレイ (9)   | 新しい受信トレイを試す: <mark>クラシック</mark> | 重要なメールを先頭 未読メールを先頭 スター付きメールを先頭                               |
| スターNB<br>重要 | 🗌 🛧 🗅 Google                    | Google のブライバシー ポリシーと利用規約の統一について - この>                        |
| 送信済みメール     | 🔲 🙀 📄 google-apps-do-not-re     | p Google アブリ キャンセルの確認 - ドメイン管理者様 msa.kindai.ac               |
| 下書き         | 🗌 🟠 📄 apps-noreply              | Two week notice: Google Apps accounts will be automatically  |
| での他<br>優先度高 | 📄 🚖 📄 google-apps-do-not-re     | p Google Apps: Domain ownership confirmation for msa.kindai. |
| 要対応         | □ ☆ □ google-apps-do-not-re     | <b>p Google Apps: 開始と次の手順</b> - Google Apps へようこそ。情報の共       |
| 開く▼         | □ 🚡 □ google-apps-do-not-re     | p Google Apps: ご登録の確認 - msa.kindai.ac.jp の Google Apps Te    |
|             | □ ☆ □ 近畿大学 総合情報システ              | 1【近大WebメールサービスのGmail移行について】-近大Webメールサー                       |
|             | 🔲 🚖 🗇 Gmail チーム                 | Gmailを携帯電話で利用する - Access Gmail on your mobile phone          |
|             | 口 ☆ □ Gmail 千~4                 | 色やテーマを使って Gmailのデザインを自由に設定。設定)の (テー                          |

【参考】環境設定の確認と修正

メールサーバーと接続できない場合は、

ユーザー設定画面にて、[ アカウント ]タブの[ プロパティ ]ボタンをクリックします。

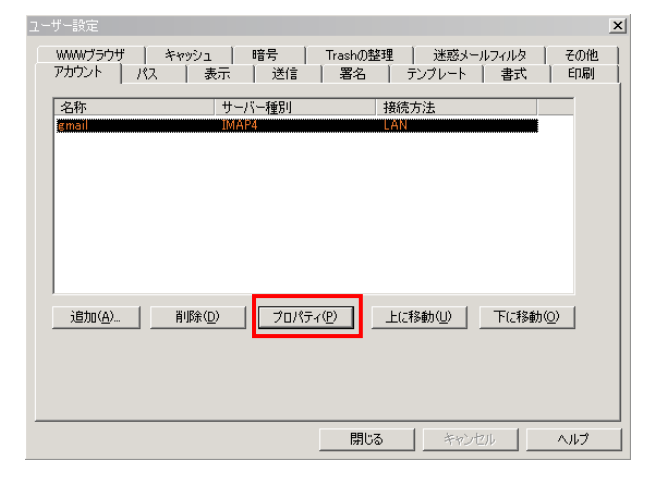

以下の内容で間違いないか確認してください。

| ①メールアドレス                      | Gmail のメール アドレス(~@kindai.ac.jp)            |
|-------------------------------|--------------------------------------------|
| ②受信メール(IMAP)サーバー -<br>SSL を使用 | imap.gmail.com<br>SSL を使う:有効<br>ポート番号: 993 |
| ③ユーザー名                        | Gmail のメール アドレス (~@kindai.ac.jp)           |

<全般タブ>

| gmailのプロパティ           |                | × |
|-----------------------|----------------|---|
| 全般   送信   受信   接続     | 売方法 オブション IMAP |   |
| アカウント名称(工):           | zmail          |   |
| 名前(凹):                | Tarou Kindai   |   |
| メールアドレス( <u>M</u> ):  | ~@kindai.ac.jp |   |
| 返信先のアドレス( <u>R</u> ): |                |   |
|                       |                |   |
|                       |                |   |
|                       |                |   |
|                       |                |   |
|                       |                |   |
|                       |                |   |
|                       |                |   |
|                       |                |   |
|                       | OK キャンセル       |   |

### <受信タブ>

| emailのプロパティ            |                      | x |
|------------------------|----------------------|---|
| 全般   送信 受信   接続        | 「方法 オブション IMAP       |   |
| サーバー名(N):              | imapgmail.com        |   |
| 使用するプロトコル( <u>R)</u> : | IMAP4                |   |
| ユーザー名(山):              | ~@kindai.ac.jp       |   |
| ▶ 起動時にサーバーと接続す         | 73(I)                |   |
| ▶ 定期的に新着メールのチェ         | ックを行う(P)             |   |
| 問い合わせ間隔の               | 10 🕂 分               |   |
| 著信時のサウンド(S):           | 参照( <u>B</u> )       |   |
| ポート番号( <u>O</u> ):     | 993                  |   |
| ▼ SSLを使う(L) - サーバがS    | iSLに対応している必要があります(2) |   |
|                        |                      |   |
|                        |                      |   |
|                        |                      |   |
|                        |                      |   |
|                        |                      |   |
|                        | OK ++>セル ヘルフ         | , |

## 6-2.住所録設定の移行 <Winbiff>

メールソフト(Winbiff)の住所録設定の移行方法を記載いたします。

1.Winbiffを立ち上げ、[ユーザー]-[アドレス帳を表示]をクリックします。

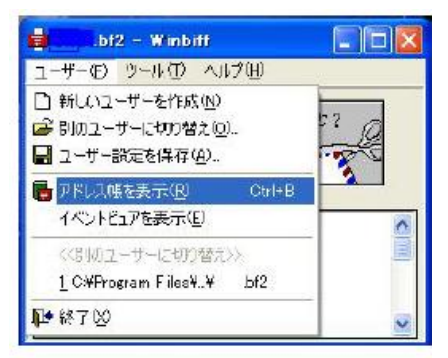

2.アドレス帳にて[ファイル]-[エクスポート]ボタンをクリックします。

|                        | <u> </u> |
|------------------------|----------|
| 771ルビ 福泉ビ 技茶し 表示し      |          |
| \$158(116.55 CBP + 6 高 |          |
| K RINA (U) Del         |          |
| 24 20/5元(9)            |          |
| (標準のサーバーに設定化) 名前       | ^        |
| 10#-k0                 |          |
| T/11#-140              |          |
|                        |          |
| 間U3©                   |          |
|                        |          |
|                        |          |
| 6                      |          |
|                        |          |
|                        |          |
|                        | 140      |
| レディ                    | 10       |

3.エクスポート画面の[参照]ボタンをクリックし、保存するフォルダに移動しファイル名(addr.csv)を入力して[完了]ボタンをクリックします。

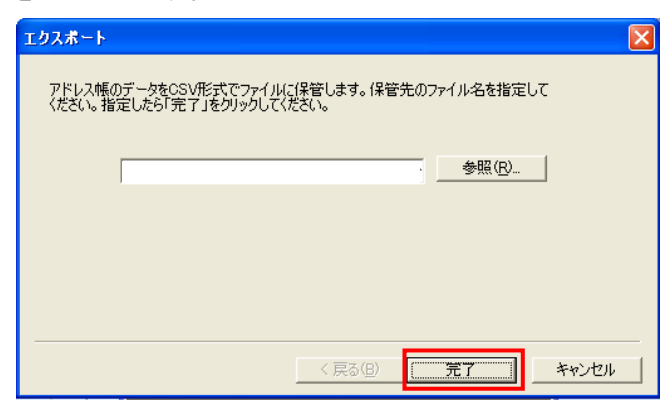

5.エクスポート完了のメッセージボックスが表示されたら[OK]ボタンをクリックします。

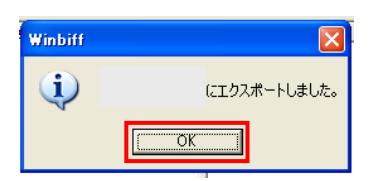

6.保存したファイル(addr.csv)をメモ帳などで開き、先頭行に「"NAME","EMAIL",,,,」を追記し、保存してください。 <u>※ "NAME"および"EMAIL"は半角大文字で追記してください。また、半角カンマ 4 つも忘れずに追記してください。</u>

| 📕 addr.csv                                 | ーメモ帳                                             |                                   |     |        |  |
|--------------------------------------------|--------------------------------------------------|-----------------------------------|-----|--------|--|
| ファイル(E)                                    | 編集(E)                                            | 書式(①)                             | 表示♡ | ヘルプ(円) |  |
| ″NAME″,<br>AAA,aaa@<br>BBB,bbb@<br>CCC,ccc | ″EMAIL″<br>)kindai.ac<br>@kindai.ac<br>@kindai.a | ;p,,,,,<br>c.jp,,,,,<br>c.jp,,,,, |     |        |  |

7.ブラウザを起動し、Gmail(<u>https://mail.kindai.ac.jp</u>)にログインします。

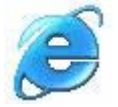

#### 8.[メール] -[ 連絡先]をクリックします。

| ❀ 近畿大学<br>KINKI UNIVERSITY | ् <b>२</b>                                                                                                    |         |  |  |
|----------------------------|----------------------------------------------------------------------------------------------------|---------|--|--|
| メール・                       | □ ▼ C その他 ▼ 1~10/10 < >                                                                                                    | \$.∼    |  |  |
| メール<br>連絡先                 | 懸賞のつぼ★ (新着順(全ジャンル)] - 社長アンケート 500名様にクオカード1,000円分 - 2日前                                                                                              | ウェブクリップ |  |  |
| ToDoリスト                    | 新しい受信トレイを試す: クラシック 重要なメールを先頭 未読メールを先頭 スター付きメールを先頭 優先トレイ                                                                                             | ×       |  |  |
| スター付ぎ<br>重要                | □ ☆ □ Google のブライバシー ポリシーと利用規約の統一について - このメールが正しく表示されない場合は、ご利用のブラウザで表示して                                                                            | 2月22日   |  |  |
| 送信済みメール                    | 🗌 👌 📄 google-apps-do-not-rep Google アブリー キャンセルの確認 - ドメイン管理者様 msa.kindal.ac.jpの Google Apps アカウントをキャンセルしま                                            | 2月21日   |  |  |
| 下書き                        | Two week notice: Google Apps accounts will be automatically transitioned - Dear Google Apps administrator for msa kir                               | 2月15日   |  |  |
| その他<br>優先度高                | 🔲 📩 🗇 google-apps-do-not-rep Google Apps: Domain ownership confirmation for msa.kindal.ac.jp - Hello Google Apps admin, This is a confirmation that | 2月13日   |  |  |
| 要対応                        | 🗌 🏫 🔲 google-apps-do-not-rep Google Apps: 開始と次の手順 - Google Apps へようこそ。情報の共有とコラボレーションを促進する便利な                                                        | 2月9日    |  |  |
| 開く ▼                       | 🗌 🊖 🔲 google-apps-do-not-rep Google Apps: ご登録の確認 - msa kindai ac.jp の Google Apps Team Edition へようこそ。 メール アドレスを確認                                   | 2月9日    |  |  |

#### 9. 連絡先画面に切り替わります。[連絡先をインポート...]をクリックします。

| * 近畿大学               | 連結先を検索                                                     |                 |
|----------------------|------------------------------------------------------------|-----------------|
| 連絡先                  | □ - 2+- その他-                                               | < > <b>\$</b> * |
| 新しい連絡先               |                                                            |                 |
| Myコンタクト (3)          |                                                            |                 |
| よく連絡をとる人             | )連絡先をご利用いただきありがとうございます。)連絡先を追加するには、「新しい連絡先」ボタンをクリックしてください。 |                 |
| その他の連絡先              |                                                            |                 |
| 新しいグループ<br>連絡先をインボート |                                                            |                 |

10.インポート画面に切り替わります。[参照]ボタンをクリックし、Winbiff でエクスポートした CSV ファイル(ファイル 名:addr.csv)を指定し、[インポート]ボタンをクリックします。

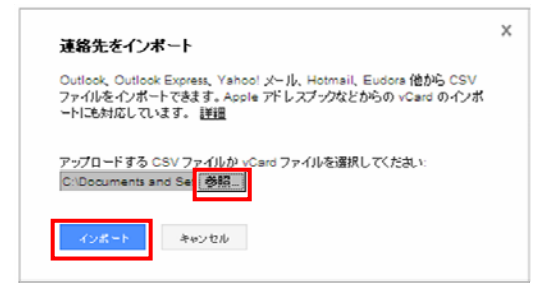

11. 連絡先画面にインポートされた連絡先が表示されます。

[ 右上のメールアドレス ] ー[ ログアウト ]をクリックし、Gmail からログアウトします。

| メール カレンダー ドキュメント もっと見る » |            |                                      | ∼@kindai.ac.jp 🚽 🗱 |                                  |
|--------------------------|------------|--------------------------------------|--------------------|----------------------------------|
| 能<br>新聞的                 |            |                                      | 連絡先を検索             | tarou kindai                     |
| 連絡先 -                    |            | +- その他 -                             | AAA - C            | ~@kindai.ac.jp<br>プライバシー         |
| 新しい連絡先<br>Myコンタクト (3)    | AAA<br>BBB | aaa@kindai.ac.jp<br>bbb@kindai.ac.jp |                    | アカウント設定<br>このアカウントは kindal.ac.jp |
| よく連絡をとる人<br>その他の連絡先      |            | ccc@kindai.ac.jp                     |                    | によって管理されています。<br>詳細              |
| 新しいグループ<br>連絡先をインポート     |            |                                      |                    | ログアウト                            |

## 6-3.署名設定の移行 <Winbiff>

学内パソコン教室のメールソフト(Winbiff)の署名設定の移行方法を記載いたします。

1.Winbiffを起動し、[ ツール(T) ]-[ ユーザー設定(E) ]をクリックします。

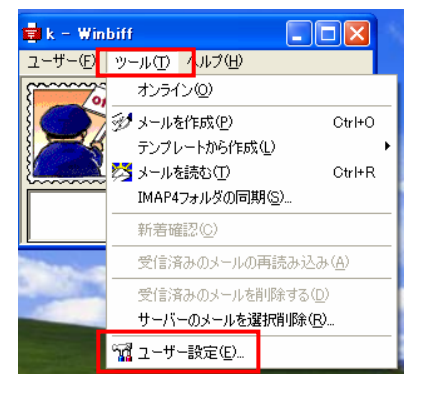

2.ユーザー設定画面にて[署名]タブをクリックし、署名の確認を行い、メモ帳などにコピーします。

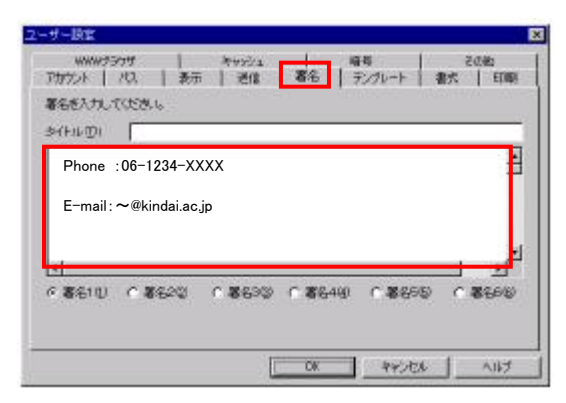

3.ブラウザを起動し、Gmail(<u>https://mail.kindai.ac.jp</u>)にログインします。

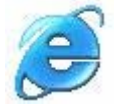

## 4. [\*・]ー[ 設定 ]をクリックします。

| 近畿大学               | • Q                                                                                                    |                       |
|--------------------|----------------------------------------------------------------------------------------------------|-----------------------|
| メール・               | □ - C その他 -                                                                                                    | 1~10/10 < >           |
| 作成                 | 愁賞のつぼ★ (新藩順(全ジャンル)] - 社長アンケート 500名様にクオカード1,000円分 - 2日前                                                                                                    | 表示的语:<br>-            |
| 受信トレイ (9)<br>2.9付き | 新しい受信トレイを試す: クラシック 重要なメールを先請 未続メールを先請 スター付きメールを先請 優先トレイ                                                                                                    | 小 載小                  |
| 重要                 | Google のブライバシーボリシーと利用規約の統一について。このメールが正しく表示されない場合は、こ利用                                                                                                    | 0<br>一時的に日デザインに戻<br>す |
| standersメール<br>下書き | google-apps-do-not-tep Google 779 - + 7 2 CMOMEZE - F X1 2 INTREME INITIAL RUDO GOOgle Apps 270374 - + 7 2 CMOMEZE - F X1 2 INTREME INITIAL RUDO GOOgle Apps 270374 - + 7 2 CMOMEZE - F X1 2 INTREME INITIAL RUDO GOOgle Apps 270374 - + 7 2 CMOMEZE - F X1 2 INTREME INITIAL RUDO GOOgle Apps 270374 - + 7 2 CMOMEZE - F X1 2 INTREME INITIAL RUDO GOOgle Apps 270374 - + 7 2 CMOMEZE - F X1 2 INTREME INITIAL RUDO GOOgle Apps 270374 - + 7 2 CMOMEZE - F X1 2 INTREME INITIAL RUDO GOOgle Apps 270374 - + 7 2 CMOMEZE - F X1 2 INTREME INITIAL RUDO GOOgle Apps 270374 - + 7 2 CMOMEZE - F X1 2 INTREME INITIAL RUDO GOOgle Apps 270374 - + 7 2 CMOMEZE - F X1 2 INTREME INITIAL RUDO GOOgle Apps 270374 - + 7 2 CMOMEZE - F X1 2 INTREME INITIAL RUDO GOOgle Apps 270374 - + 7 2 CMOMEZE - F X1 2 INTREME INITIAL RUDO GOOgle Apps 270374 - + 7 2 CMOMEZE - F X1 2 INTREME INITIAL RUDO GOOgle Apps 270374 - + 7 2 CMOMEZE - F X1 2 INTREME INITIAL RUDO GOOgle Apps 270374 - + 7 2 CMOMEZE - F X1 2 INTREME INITIAL RUDO GOOGLE APPS 270374 - + 7 2 CMOMEZE - F X1 2 INTREME INITIAL RUDO GOOGLE APPS 270374 - + 7 2 CMOMEZE - F X1 2 INTREME INITIAL RUDO GOOGLE APPS 270374 - + 7 2 CMOMEZE - F X1 2 INTREME INITIAL RUDO GOOGLE APPS 270374 - + 7 2 CMOMEZE - F X1 2 INTREME INITIAL RUDO GOOGLE APPS 270374 - + 7 2 CMOMEZE - F X1 2 INTREME INITIAL RUDO GOOGLE APPS 270374 - + 7 2 CMOMEZE - F X1 2 INTREME INITIAL RUDO GOOGLE APPS 270374 - + 7 2 INTREME INITIAL RUDO GOOGLE APPS 270374 - + 7 2 INTREME INITIAL RUDO GOOGLE APPS 270374 - + 7 2 INTREME INITIAL RUDO GOOGLE APPS 270374 - + 7 2 INTREME INITIAL RUDO GOOGLE APPS 270374 - + 7 2 INTREME INITIAL RUDO GOOGLE APPS 270374 - + 7 2 INTREME INITIAL RUDO GOOGLE APPS 270374 - + 7 2 INTREME INTREME IN | 10定                   |
| その他<br>愛先度高        | 📄 🍲 🕞 google-apps-do-not-rep Google Apps: Domain ownership confirmation for msa.kindai.ac.jp - Hello Google Apps admin, This B                                                                                                    | シーマー シーマー             |
| <b>展</b> 対応        | <ul> <li>         google-apps-do-not-rep Google Apps: 開始と次の手類 - Google Apps へようこそ。情報の共有とコラボレーションを促進する使利な…     </li> </ul>                                                                                                    | 2月9日                  |
| n<-                | 🗌 🖞 📄 google-apps-do-not-rep Google Apps: ご登録の確認 - msa kindal.ac.jpの Google Apps Team Edition へようこそ。メール アドレスを放                                                                                                    | 観辺 2月9日               |

## 5.「全般」タブをクリックします。

| ☆ 近畿大                     | 学                     | <b>Q</b>                                                                  |             |
|---------------------------|-----------------------|---------------------------------------------------------------------------|-------------|
| メール・                      | 設定                    |                                                                           | <b>\$</b> - |
| 作成                        | 全般 パル アカウント フィ<br>言語: | (ルターメール転送と POP/IMAP ウェブクリップ 受信トレイ オフライン テーマ<br>Kindal.ac.jp メール 表示言語: 日本語 |             |
| x1arレ1 (9)<br>スター付き<br>重要 | 表示件数:                 | 1ページに 50 e 件のスレッドを表示<br>1ページに 250 e 件の連結先を表示                              |             |
| 送信済みメール<br>下書き            | キーボード ショートカット:<br>詳細  | ● キーボーFショートカット OFF<br>● キーボーFショートカット ON                                   |             |
| その他<br>優先度高               | 外部コンテンツ:              | ◎ 信頼でさる送信者からの外部コンテンツ(画像など)は常に表示する - 詳細<br>○ 外部コンテンツを表示する前に確認する            |             |
| 要对応<br>間<-                | 機統方法:<br>詳細           | ◎ 常に https を使用する<br>◎ https の使用を選択制にする                                    |             |

#### 6.「署名」欄に2.でコピーした署名内容を貼り付け、チェックします。

| ※ 近畿大学    |                                                           |    |
|-----------|-----------------------------------------------------------|----|
| メール・      | 設定                                                        | 0. |
| 作成        | 全蔵 ラベル アカウント フィルタ メール転送と POP/IMAP ウェブクリップ 受信トレイ オフライン テーマ |    |
| 受信トレイ (9) | 著名: の著名なし                                                 |    |
| スター付き     |                                                           |    |
| 重要        |                                                           |    |
| 送信済みメール   | Phone :06-1234-XXXX                                       |    |
| 下書書       |                                                           |    |
| その他       | E−mail∶~@kindai.ac.jp                                     |    |
| 優先度高      |                                                           |    |
| 要对応       |                                                           |    |

#### 7.署名内容を入力後、「変更を保存」ボタンをクリックします。

| ※ 近畿大学    |                  | - <b>Q</b>                                                                 |            |
|-----------|------------------|----------------------------------------------------------------------------|------------|
| メール・      | 設定               | 4                                                                          | <b>2</b> - |
| 作成        | 全般 ラベル アカウント フィル | タ メール転送と POP/IMAP ウェブクリップ 受信トレイ オフライン テーマ                                  |            |
| 受信トレイ (9) |                  | ■ 連絡先リストのメンバーにのみ返信する                                                       |            |
| スター付き     |                  | 🗌 Kindai.ac.jp のユーザーにのみ返信する                                                |            |
| 重要        | 送信メールのエンコード:     | ※送信メールにデフォルトのテキストエンコードを使用する                                                |            |
| 送信済みメール   | 8 <b>+</b> ##    | ◎ 送信メールに Unicode (UTF-8) エンコードを使用する                                        |            |
| 下書き       | 添付ファイル:          | ■ 高度なファイル添付機能 - メールにファイルを添付するときに進行状況を表示します。また、一度に視放のファイルを添付できます。Flash が必要で | c          |
| その他       |                  | す。 計加<br>● 基本的なファイル添付機能 - 一度に 1 つのファイルを添付します。 進行状況は表示されません。                |            |
| 優先度高      |                  | ( 東海水県存 ) 土 モンセル                                                           |            |
|           |                  |                                                                            |            |